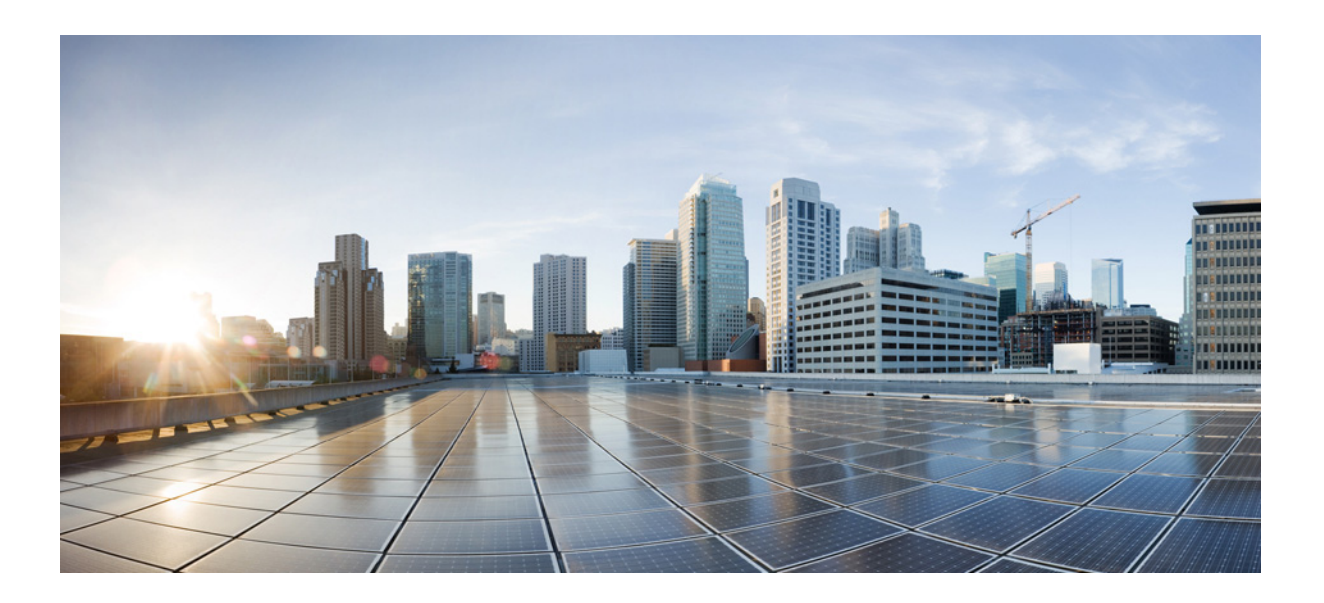

#### **Cisco WAE 6.3 System Administration Guide**

First Published: 2015-12-09 Modification Date: 2016-03-04

#### **Cisco Systems, Inc.**

www.cisco.com

Cisco has more than 200 offices worldwide. Addresses, phone numbers, and fax numbers are listed on the Cisco website at www.cisco.com/go/offices. THE SPECIFICATIONS AND INFORMATION REGARDING THE PRODUCTS IN THIS MANUAL ARE SUBJECT TO CHANGE WITHOUT NOTICE. ALL STATEMENTS, INFORMATION, AND RECOMMENDATIONS IN THIS MANUAL ARE BELIEVED TO BE ACCURATE BUT ARE PRESENTED WITHOUT WARRANTY OF ANY KIND, EXPRESS OR IMPLIED. USERS MUST TAKE FULL RESPONSIBILITY FOR THEIR APPLICATION OF ANY PRODUCTS.

THE SOFTWARE LICENSE AND LIMITED WARRANTY FOR THE ACCOMPANYING PRODUCT ARE SET FORTH IN THE INFORMATION PACKET THAT SHIPPED WITH THE PRODUCT AND ARE INCORPORATED HEREIN BY THIS REFERENCE. IF YOU ARE UNABLE TO LOCATE THE SOFTWARE LICENSE OR LIMITED WARRANTY, CONTACT YOUR CISCO REPRESENTATIVE FOR A COPY.

The Cisco implementation of TCP header compression is an adaptation of a program developed by the University of California, Berkeley (UCB) as part of UCB's public domain version of the UNIX operating system. All rights reserved. Copyright © 1981, Regents of the University of California.

NOTWITHSTANDING ANY OTHER WARRANTY HEREIN, ALL DOCUMENT FILES AND SOFTWARE OF THESE SUPPLIERS ARE PROVIDED "AS IS" WITH ALL FAULTS. CISCO AND THE ABOVE-NAMED SUPPLIERS DISCLAIM ALL WARRANTIES, EXPRESSED OR IMPLIED, INCLUDING, WITHOUT LIMITATION, THOSE OF MERCHANTABILITY, FITNESS FOR A PARTICULAR PURPOSE AND NONINFRINGEMENT OR ARISING FROM A COURSE OF DEALING, USAGE, OR TRADE PRACTICE.

IN NO EVENT SHALL CISCO OR ITS SUPPLIERS BE LIABLE FOR ANY INDIRECT, SPECIAL, CONSEQUENTIAL, OR INCIDENTAL DAMAGES, INCLUDING, WITHOUT LIMITATION, LOST PROFITS OR LOSS OR DAMAGE TO DATA ARISING OUT OF THE USE OR INABILITY TO USE THIS MANUAL, EVEN IF CISCO OR ITS SUPPLIERS HAVE BEEN ADVISED OF THE POSSIBILITY OF SUCH DAMAGES.

Cisco and the Cisco logo are trademarks or registered trademarks of Cisco and/or its affiliates in the U.S. and other countries. To view a list of Cisco trademarks, go to this URL: www.cisco.com/go/trademarks. Third-party trademarks mentioned are the property of their respective owners. The use of the word partner does not imply a partnership relationship between Cisco and any other company. (1721R)

Any Internet Protocol (IP) addresses and phone numbers used in this document are not intended to be actual addresses and phone numbers. Any examples, command display output, network topology diagrams, and other figures included in the document are shown for illustrative purposes only. Any use of actual IP addresses or phone numbers in illustrative content is unintentional and coincidental.

© 2015 Cisco Systems, Inc. All rights reserved.

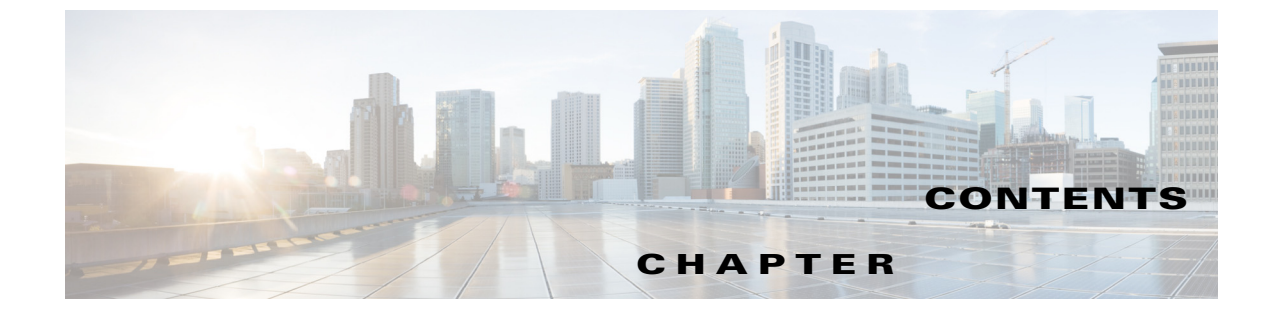

| CHAPTER <b>1</b> | Overview 1-1                    |
|------------------|---------------------------------|
|                  | Bookmarks 1-1                   |
|                  | Add Bookmarks 1-1               |
|                  | Manage Bookmarks 1-2            |
|                  | Add System-Wide Bookmarks 1-2   |
| CHAPTER <b>2</b> | Licenses 2-1                    |
|                  | Upload Licenses 2-1             |
| CHAPTER <b>3</b> | User Management 3-1             |
|                  | User and Admin Roles 3-1        |
|                  | Default Roles and Passwords 3-2 |
|                  | User Fields 3-2                 |
|                  | Required Fields 3-2             |
|                  | Optional Fields 3-2             |
| CHAPTER <b>4</b> | LDAP Configuration 4-1          |
|                  | Overview 4-1                    |
|                  | Pre-Installation Steps 4-1      |
|                  | Configuring LDAP 4-3            |
| CHAPTER <b>5</b> | SMTP Server 5-1                 |
|                  | SMTP Fields 5-1                 |
|                  | Required Fields 5-1             |
|                  | Optional Fields 5-2             |
| CHAPTER 6        | Log Settings 6-1                |
|                  | Configuring Log Settings 6-1    |
| CHAPTER <b>7</b> | Services and Statistics 7-1     |
|                  | Services 7-2                    |
|                  | Service Types 7-2               |

Γ

I

1

I

|                                      | Monitor Services 7-2                                                                                |  |  |
|--------------------------------------|----------------------------------------------------------------------------------------------------|--|--|
|                                      | Service Location 7-3                                                                                |  |  |
|                                      | Ports 7-3                                                                                           |  |  |
|                                      | Viewing Service Status Details 7-3                                                                  |  |  |
|                                      | Managing and Configuring Services 7-4                                                               |  |  |
|                                      | Events 7-4                                                                                          |  |  |
|                                      | Viewing Event Log Details 7-4                                                                       |  |  |
|                                      | Viewing Event Log Graphs 7-5<br>Platform Diagnostics 7-5<br>Using the Events and Diagnostic UIs 7-7 |  |  |
|                                      |                                                                                                    |  |  |
|                                      |                                                                                                    |  |  |
| Time Filters and Refresh Intervals 7 |                                                                                                    |  |  |
| CHAPTER 8                            | Local Server Status 8-1                                                                             |  |  |
|                                      | System 8-1                                                                                          |  |  |
|                                      | Load 8-2                                                                                            |  |  |
|                                      | Status 8-2                                                                                          |  |  |
|                                      | Memory 8-2                                                                                          |  |  |
|                                      | Disk 8-3                                                                                            |  |  |
| CHAPTER 9                            | Applications 9-1                                                                                    |  |  |
|                                      | Installing the Application 9-1                                                                      |  |  |
|                                      | Application File Contents 9-2                                                                       |  |  |
| CHAPTER 10                           | Additional Administrative Tasks 10-1                                                                |  |  |
|                                      | Starting and Stopping Services Using the CLI 10-1                                                   |  |  |
|                                      | Changing Encrypted Passwords 10-1                                                                   |  |  |
|                                      | Installing an SSL Web Certificate <b>10-2</b>                                                       |  |  |
|                                      | Viewing Temporary Files <b>10-3</b>                                                                 |  |  |
| CHAPTER 11                           | <br>Troubleshooting 11-1                                                                            |  |  |

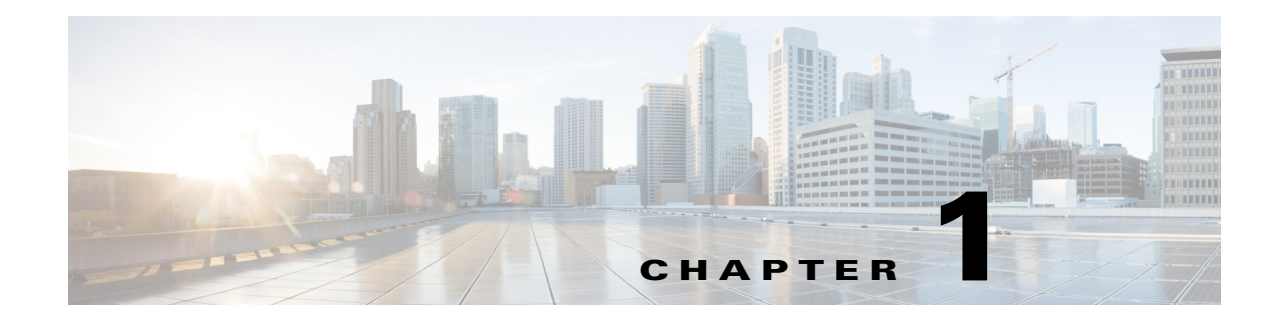

## **Overview**

This guide describes both the System UI and the Statistics UI, as well as other system-related tasks.

- Statistics UI—Enables you to monitor processes (services), logged events, and diagnostics for either a single-system deployment or for a distributed (high-availability) one using multiple servers.
  - Services and Statistics—Describes the services, as well as how to start and stop them. Describes the Process Status, Event Logs, and Platform Diagnostics UIs and how to use them.
- System UI—Enables you to manage configurations that apply to accessing and using the web UI. These configurations (and thus, the corresponding documentation) are only for the local server.
  - Licenses—Describes how to install local licenses, and view relevant information, such as their licensed features and expiration dates.
  - User Management—Describes how to add, edit, activate/de-activate, and delete users and their roles from the local user database.
  - LDAP Configuration—Describes how to configure access to the LDAP server for user authentication, and configure mappings between LDAP groups and local system roles.
  - SMTP Server—Describes how to configure access to the local SMTP server used for emailing WAE Live reports.
  - Log Settings—Describes how to configure aggregation of all syslog messages to a syslog server.
  - Local Server Status—Describes the status information about the local device: system load, memory, and disk space.
- Applications—Describes how to install applications in the WAE UI.
- Additional Administrative Tasks—Describes additional administrative tasks that are not done using the WAE UI.
- Troubleshooting—Offers a few tips on troubleshooting WAE products.

### **Bookmarks**

#### **Add Bookmarks**

You can set bookmarks for any page in the UI.

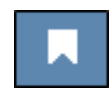

**Step 1** Go to the page you want to bookmark.

- **Step 2** Click the bookmark icon.
- Step 3 Click Bookmark This Page.

#### **Manage Bookmarks**

| Step 1 | Click the bookmark icon.                                                                                                    |  |
|--------|----------------------------------------------------------------------------------------------------|--|
| Step 2 | Click Bookmark Manager.                                                                                                    |  |
|        | • To edit a bookmark, hover over the bookmark name and click it, or click the <b>Edit</b> (pencil) icon.<br>Change the Caption or URL as needed, and click <b>Update</b> . |  |
|        | • To delete a bookmark, click the associated <b>Delete</b> icon and then click <b>OK</b> to confirm.                                                                       |  |
| Step 3 | Click Save.                                                                                                    |  |

### Add System-Wide Bookmarks

If you have an admin role, you can set bookmarks for all users of the local server.

| Step 1 | Go to the page you want to bookmark.   |
|--------|----------------------------------------|
| Step 2 | Click the bookmark icon.               |
| Step 3 | Click Bookmark This Page.              |
| Step 4 | Select System bookmark and click Save. |

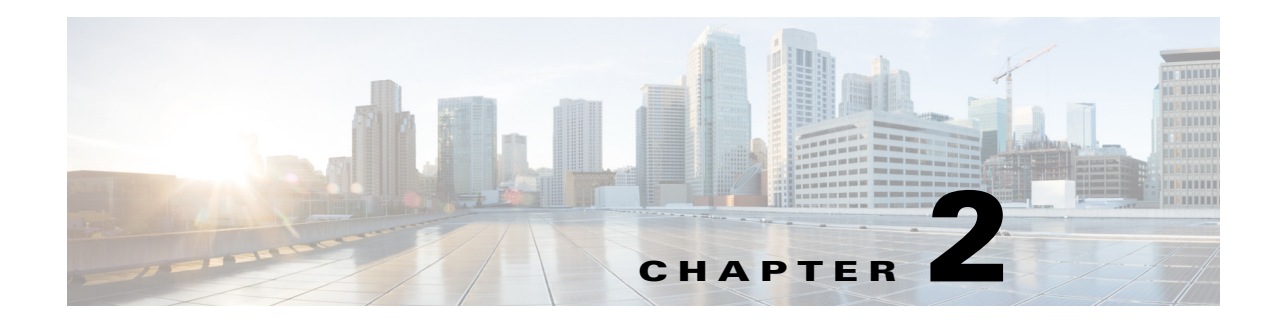

## Licenses

Access: System > Licenses.

All web-based products use a dedicated license, and each license grants specific usage rights for software features.

This page gives immediate information on which licenses are installed, including the expiration date and the number of nodes for which it is valid. This page also lists the Cisco license version number, which is not the same as the product's release number.

- To view a list of the details about a license, click the Features button.
- To install a new license, click the Upload License button.

The lower left identifies on which host the license is installed, and where the license is located.

This chapter is specific to the web UI Licenses page. For more comprehensive information on license installation, see the *Cisco WAE Server Installation Guide*.

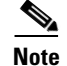

The license installation and information accessed from this UI apply only to the local server.

### **Upload Licenses**

| Step 1 | Choose <b>System &gt; Licenses</b> . |  |
|--------|--------------------------------------|--|
|--------|--------------------------------------|--|

- Step 2 Click Upload Licenses.
- Step 3 Click Select Licenses.
  - a. Browse to the location or enter the name of the license file (.lic extension), and click Open.
  - **b.** If there is already a license installed, the default is to replace the existing license. To merge the two licenses instead, select the merge option. If you are uncertain whether you have a complete set of desired features in the new license, we recommend that you merge the licenses.
  - c. Click Upload License.
- **Step 4** Verify the license installed correctly by locating it on the System > Licenses page.

1

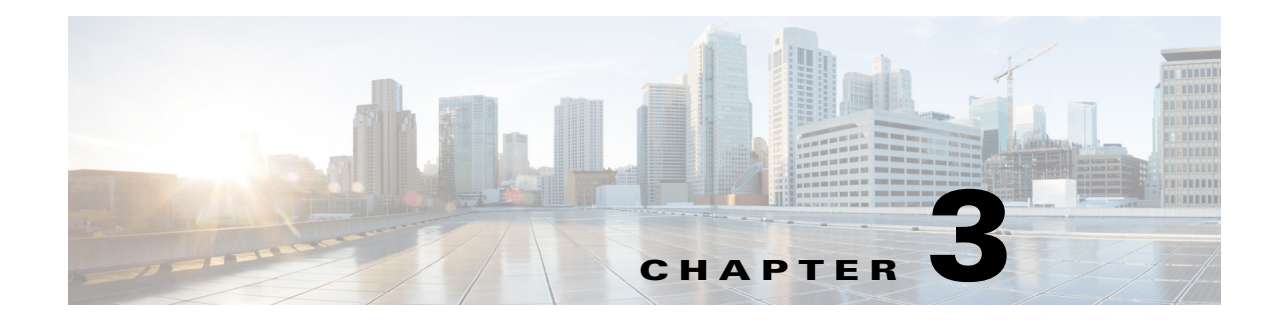

## **User Management**

Access: System > Users.

This page enables you to manage users in a local database. You can add, edit, delete users and their passwords, as well as activate and de-activate them. Users are assigned roles, which sets their permissions for using the web applications, WAE Collector UI, System UI, and Statistics UI. These roles cannot be set on a per product basis.

When the system verifies a user, it first checks this local database. If it cannot find the user, it checks the LDAP Server database.

Note

These configurations apply only to the local server.

### **User and Admin Roles**

Each user can be assigned one or more roles: administrator or user.

- Administrator—Can see and use all of the products and applications. With this role, you have these permissions.
  - Add and delete other users, edit their information (including password), temporarily enable or disable them, and assign them roles.
  - Upload templates to remote servers through the WAE Design GUI.
  - Configure the WAE Collector UI and augmented snapshots.
  - Configure application settings.
  - Configure licenses from the web UI.
  - Configure the SMTP and LDAP servers.
  - Enable/disable monitoring of services, as well as to start and stop services from the Statistics UI.
  - Change encrypted passwords used by configuration files. For more information, see *Chapter 10, "Additional Administrative Tasks."*
- User—Can use all of the application tasks that are available outside of the above scope.

I

#### **Default Roles and Passwords**

There are two default login and password combinations, one for each role.

To increase security, we recommend that you immediately change both of these default passwords. See the User Fields section.

| Default Username | Default Password | Default Role  |
|------------------|------------------|---------------|
| admin            | cariden          | Administrator |
| user             | cariden          | User          |

# **User Fields**

#### **Required Fields**

- Add User—Add new users and passwords, assign roles, activate and de-activate user access, and edit any of this information. Users cannot access the UI unless they are administratively added. The exception is they can use the default user login and password if those are available.
- Username—Login name for all the web UIs. Once the username is saved, neither the administrator, nor the user can change it.
- Password—When adding users, you must enter a password for them. Users can change their passwords once they log into the UI. They will be prompted to change their password when they first log in. The new password must contain at least one uppercase letter, lowercase letter, number, and a special character (excluding space). It must also be at least 8 characters. Once a password is added, it remains in effect until changed even though it is not visible on the page.

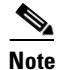

LDAP users cannot manage passwords using the WAE UI.

- Roles—This option determines whether users can perform administrative functions. For more information, see the User and Admin Roles section.
- Active—Turn UI access on and off for existing users. This is a convenient way to temporarily disable users, for example, if they have to be away for an extended period.

#### **Optional Fields**

- Edit (pencil icon)—Edit all user information, and activate or de-activate user access.
- Delete (trash can icon)—Permanently delete users from accessing the UI. The exception is they can use the default user login and password if those are available. There is no undo.
- Description—Summary explanation to give more information about this user.
- First Name—First name of the user.
- Last Name—Last name of the user.

<sup>&</sup>lt;u>Note</u>

Γ

• Advanced Config—This is for advanced configuration editing only. Consult your support representative for assistance.

1

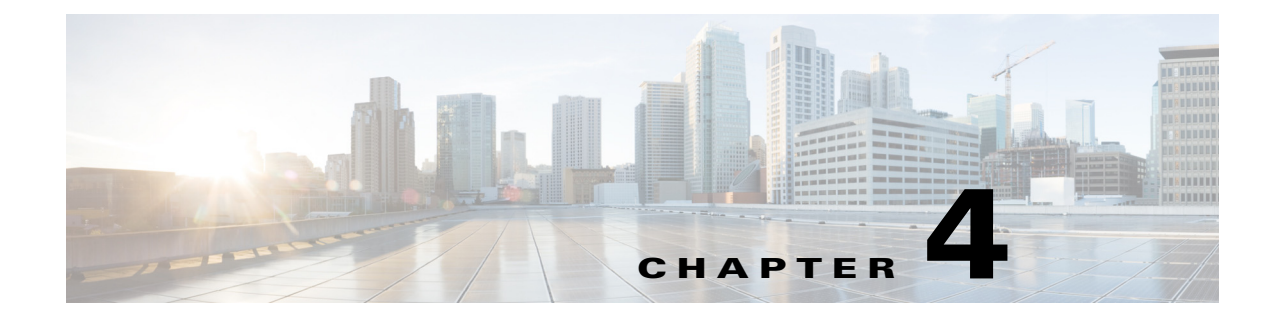

# **LDAP Configuration**

## **Overview**

Cisco WAE supports authentication and authorization of foreign users using the LDAP protocol. The embedded directory service within the WAE system is based upon Java Enterprise Directory libraries that are linked with the Tomcat server instance. The objective of the LDAP module is to allow customers to map multiple LDAP user groups to privilege level roles in the WAE system.

#### **Before You Begin**

You should have the following:

- Cisco WAE Release 6.0 or above installed
- An external LDAP server
- An ldapsearch Linux library
- An LDAP user account with permissions to read the necessary LDAP schema

## **Pre-Installation Steps**

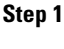

Install the ldapsearch binary.

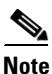

The ldapsearch binary is not required for the normal operation of LDAP with a WAE server. It is only necessary to discover the correct formatting of the LDAP schema required to configure the LDAP server settings. If necessary, the ldapsearch binary can be installed on an alternative machine. We recommend installing the binary on the WAE server as it can assist in troubleshooting LDAP protocol connection issues with the LDAP servers.

For Redhat or Centos systems:

sudo yum install openIdap-clients
For Debian systems:
sudo apt-get install ldap-utils openssl libpam-ldap

**Step 2** Gather LDAP server information. See Table 4-1 for a list of information required and the variables that are used throughout this chapter to represent this information.

**Step 3** Retrieve the LDAP schema from the LDAP server.

ldapsearch -x -v -W -LLL -a always -h <ldap-server> -b <ldap-base-ou> -D <admin-user-dn> This command assumes that the LDAP server does not use certificates or SSL encryption.

**Note** If you are dealing with a large LDAP dataset we recommend you use command line filters and/or pipe the output to a file.

This example uses parameters from a fictitious company:

```
ldapsearch -x -v -W -LLL -a always -h ldap-server.company.com -b "dc=company, dc=com" -D "cn=admin,dc=company,dc=com"
```

ldap\_initialize( ldap://ldap-server.company.com )
Enter LDAP Password: <admin-password>

#### **Step 4** Review the LDAP schema.

Example 4-1shows a trimmed down version of an LDAP schema. Bold text denotes information that is required later for LDAP authentication and authorization.

#### Example 4-1 Trimmed Example of LDAP Schema

```
filter: (objectclass=*)
requesting: All userApplication attributes
dn: dc=company,dc=com
objectClass: top
objectClass: dcObject
objectClass: organization
o: ipnec
dc: ipnec
dn: cn=admin,dc=company,dc=com
objectClass: simpleSecurityObject
objectClass: organizationalRole
cn: admin
```

(These are Organization Units containing other LDAP objects)

dn: ou=People,dc=company,dc=com
objectClass: organizationalUnit
ou: People

dn: ou=Groups,dc=company,dc=com
objectClass: organizationalUnit
ou: Groups

(This is a User Object)

```
dn: uid=cisco-mate-user1,ou=People,dc=company,dc=com
objectClass: inetOrgPerson
objectClass: posixAccount
uid: cisco-mate-user1
sn: mate-user1
givenName: cisco
cn: cisco-mate-user1
displayName: cisco-mate-user1
uidNumber: 1001
gidNumber: 101
loginShell: /bin/bash
```

#### Table 4-1 LDAP Server Information Needed for Configuration

| Required Information            | Notes / Variables Used                                                                                                    |  |  |
|---------------------------------|----------------------------------------------------------------------------------------------------|--|--|
| LDAP username and password      | This user account must have at least read permissions to all the LDAP server tree scope that you wish use.                  |  |  |
|                                 | For the remainder of this document the LDAP user Distinguished Name (DN) will be denoted as <admin-user-dn></admin-user-dn> |  |  |
|                                 | For the remainder of this document the LDAP user password will be denoted as <admin-password></admin-password>              |  |  |
|                                 | For examples used in this document the DN for the LDAP user name will be "cn=admin,dc=company,dc=com"                       |  |  |
|                                 | Please consult your LDAP systems administrator if you are unsure about the DN for the LDAP user name.                       |  |  |
|                                 |                                                                                                    |  |  |
| LDAP search base Organizational | For the remainder of this document the base OU will be denoted as <ldap-base-ou></ldap-base-ou>                             |  |  |
| Unit (OU) for all possible WAE  | The examples used in this document will use the base OU "dc=company, dc=com"                                                |  |  |
| users                           | There are performance benefits for the WAE/MATE login process if a more specific base OU is used                            |  |  |
| LDAP server IP or DNS address   | LDAP servers can be clustered and use DNS load balancing, it is recommended that you use the DNS name.                      |  |  |
|                                 | For the remainder of this document the LDAP server address will be denoted as <ldap-server></ldap-server>                   |  |  |
|                                 | The examples used in this document will use the LDAP dns server address "ldap-server.company.com"                           |  |  |

# **Configuring LDAP**

I

You must have administrator privileges to configure LDAP.

**Step 1** From the WAE UI, select **System > LDAP Server**.

**Step 2** Enter the information needed for all fields, except within the Groups To Roles Mapping area. Leave the Groups To Roles Mapping area blank. For field descriptions, see Table 4-2.

| Field                                             | Description                                                                                                    |
|---------------------------------------------------|----------------------------------------------------------------------------------------------------|
| Enabled                                           | Select to enable use of the LDAP server for user authentication. This must be selected to use the LDAP server for authentication.                                                                                                    |
| Server<br><ldap-server></ldap-server>             | LDAP server IP address or FQDN, which is the server's hostname with<br>the DNS domain name appended to the end.<br>FQDN format: <i><ldap_hostname>.<domain>.</domain></ldap_hostname></i> com                                                                                                    |
| Protocol                                          | Protocol used to reach the LDAP server.                                                                                                    |
|                                                   | • LDAP—Transmits communication in clear text.                                                                                                    |
|                                                   | • LDAPS—Transmits communication that is encrypted and secure.                                                                                                    |
|                                                   | Default value is LDAP.                                                                                                    |
| Accept Any SSL<br>Certificates                    | Applicable only if LDAPS is selected as the protocol. Use this option if<br>you do not expect the LDAP server to have a valid SSL certificate for<br>establishing encrypted communication with this system. If this option is<br>not selected, the communication cannot be established unless the<br>certificate used by the LDAP server to establish communication is valid. |
| Port                                              | Port used to reach the LDAP server. For unencrypted authentication the default is TCP 389. For encrypted authentication the default is TCP 636.                                                                                                    |
|                                                   | Default value is 389.                                                                                                    |
| LDAP Client Username<br><admin-user></admin-user> | The DN for the LDAP user login which requires minimum read only access to the necessary sections of the LDAP Tree schema. This should be in the DN format: "cn=admin,dc=company,dc=com"                                                                                                    |
|                                                   | This information was collected in Pre-Installation Steps.                                                                                                    |
| Password                                          | The LDAP user password.                                                                                                    |
| <admin-password></admin-password>                 | This information was collected in Pre-Installation Steps.                                                                                                    |
| Search Base                                       | This is the Distinguished Name of the base search OU for all user                                                                                                    |
| <ldap-base-ou></ldap-base-ou>                     | accounts that should have permission to login to the WAE Server.                                                                                                    |
|                                                   | This information was collected in Pre-Installation Steps.                                                                                                    |

**Step 3** Click **Validate** to test the LDAP configuration you have entered. A window displaying test results appears.

**Note** If there are failures, you may have entered an incorrect server address or the LDAP user login is invalid. To resolve these issues, contact your LDAP system administrator.

**Step 4** Configure LDAP group to roles mapping.

WAE mappings defaults to support Microsoft's Active Directory LDAP Schema. If you are using Active Directory you will not need to perform any advanced configurations.

The WAE LDAP system supports only one of the following mappings (cannot be mixed):

- LDAP Administrative Groups to Mate/WAE Groups in a Many : One relationship
- LDAP Specific Users to Mate/WAE Groups in a Many : One relationship

I

 Note
 To configure LDAP specific users group mappings, contact your support representative.

- **a.** From the LDAP schema that you downloaded in Pre-Installation Steps, identify the LDAP administrative groups (see Example 4-1). Locate the DN for the LDAP group objects that contain the LDAP attribute **objectClass: groupOfUniqueNames**.
- b. Click +Add Mapping.
- **c.** Enter the Distinguished Name. For example, cn=cisco-mate-admin,ou=Groups,dc=company,dc=com.
- d. Check either the User or Administrator Role check box.
- e. Repeat these steps to add more mappings.

Figure 4-1 shows an example of an LDAP Server page with populated fields.

#### Figure 4-1 Example of LDAP Server Page With Populated Fields

| LDAP Server             |                                                     |
|-------------------------|-----------------------------------------------------|
| Enabled                 | ⊗                                                   |
| Server                  | Idap-server.company.com                             |
| Protocol                | LDAP T                                              |
| Port                    | 389                                                 |
| LDAP Client Username    | admin@company.com                                   |
| Password                |                                                     |
| Search Base             | ou=people,dc=company,dc=com                         |
| Groups To Roles Mapping | + Add Mapping                                       |
|                         | Distinguished Name Role                             |
|                         | cn=cisco-mate-admin,ou=Groups,dc=comp Sdministrator |
|                         | cn=cisco-mate-user,ou=Groups,dc=compan 🗤            |
|                         | ¢ ( 1 ) 3                                           |
|                         |                                                     |
|                         | Validate                                            |
| ₽ Advanced Config       | Save                                                |

- **Step 5** Click the **Advanced Configuration** link located at the bottom left of the LDAP Server page. The Edit System Object window appears.
- **Step 6** View Table 4-3 and determine if lines 7 and 8 must be edited, then click **Save**.

Table 4-3System Object Attributes

| Attribute                 | Description                                                                                                    |  |  |
|---------------------------|----------------------------------------------------------------------------------------------------|--|--|
| LDAP.Principal.Expr       | <pre>Default: "LDAP.Principal.Expr": "(userPrincipalName={0})",</pre>                                                                                                    |  |  |
|                           | The $\{0\}$ token will be replaced by the user's input for username at the login page.                                                                                                    |  |  |
|                           | The userPrincipalName= must match a User Objects' LDAP attribute that identifies the user under the LDAP search base.                                                                                                    |  |  |
|                           | From the LDAP schema (Example 4-1), use the User Unique Attribute uid.                                                                                                    |  |  |
|                           | The WAE server will search all objects under the LDAP search base tree for:                                                                                                    |  |  |
|                           | uid=cisco-mate-user1                                                                                                    |  |  |
|                           | Common alternatives include userPrincipalName or userName etc.                                                                                                    |  |  |
| LDAP.Principal.Group.Attr | Default: "LDAP.Principal.Group.Attr": "user.memberOf"                                                                                                    |  |  |
|                           | There are 2 options available here:                                                                                                    |  |  |
|                           | • User searches (default):                                                                                                    |  |  |
|                           | The WAE server will look for user.memberOf attributes, located<br>under the LDAP User object itself. User based searches requires<br>the ability for the server to execute a reverse LDAP lookup. For<br>example, looking at a user object to determine the user's primary<br>group object using the memberOf user attribute. |  |  |
|                           | • Group searches:                                                                                                    |  |  |
|                           | Group based searches locates the membership of each<br>administrative group that a particular user is a member of.<br>Administrative Groups are based on objectClass:<br>groupOfUniqueNames LDAP objects types.                                                                                                    |  |  |
|                           | From the LDAP schema, find the unique attribute that lists the user association to the Group of Unique Names.                                                                                                    |  |  |
|                           | In Example 4-1, this is                                                                                                    |  |  |
|                           | uniqueMember:<br>uid=cisco-mate-user1,ou=People,dc=company,dc=com                                                                                                    |  |  |
|                           | uniqueMember is the attribute that the software is looking for to determine if a particular user is a member of a particular group.                                                                                                    |  |  |

Table 4-4 lists configuration examples that were based on tested default installations of the LDAP servers with default LDAP schema that were provided by the software vendor.

- **Step 7** From the LDAP Server page, click **Save**.
- Step 8 To validate configuration, log off and log on to the WAE UI with a valid LDAP user account.

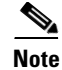

ſ

If you are experience issues, we recommend the following:

- Use an unencrypted LDAP first
- Review the log files listed in
  - \$CARIDEN\_HOME/lib/web/apache-tomcat-6.0.37/logs/catalina.
  - \$CARIDEN\_HOME/lib/web/apache-tomcat-6.0.37/logs/catalina.out
  - \$CARIDEN\_HOME/lib/web/apache-tomcat-6.0.37/logs/mate\_live.log
  - \$CARIDEN\_HOME/lib/web/apache-tomcat-6.0.37/logs/user\_manager.log

#### Table 4-4 Advanced Configurations Tested on Default LDAP Server Installations With Default LDAP Schema

| LDAP Server / Vendor                       | Search Type | Default Advanced Configuration Settings           |
|--------------------------------------------|-------------|---------------------------------------------------|
| Sun One Directory Server                   | Group       | "LDAP.Principal.Expr": "(uid={0})"                |
| Sun Enterprise Directory Server            |             | "LDAP.Principal.Group.Attr": "group.uniquemember" |
| Oracle Directory Server Enterprise Edition |             |                                                   |
| OpenLDAP                                   | Group       | "LDAP.Principal.Expr": "(uid={0})"                |
|                                            |             | "LDAP.Principal.Group.Attr": "group.uniqueMember" |
| Microsoft Active Directory (default)       | User        | "LDAP.Principal.Expr": "(userPrincipalName={0})"  |
|                                            |             | "LDAP.Principal.Group.Attr": "user.memberOf"      |
| Novell Directory Services                  | Group       | "LDAP.Principal.Expr": "(Uif={0})"                |
| Novell eDirectory                          |             | "LDAP.Principal.Group.Attr": "group.uniquemember" |
| NetWare Directory Services                 |             |                                                   |
| NetIQ eDirectory                           |             |                                                   |

1

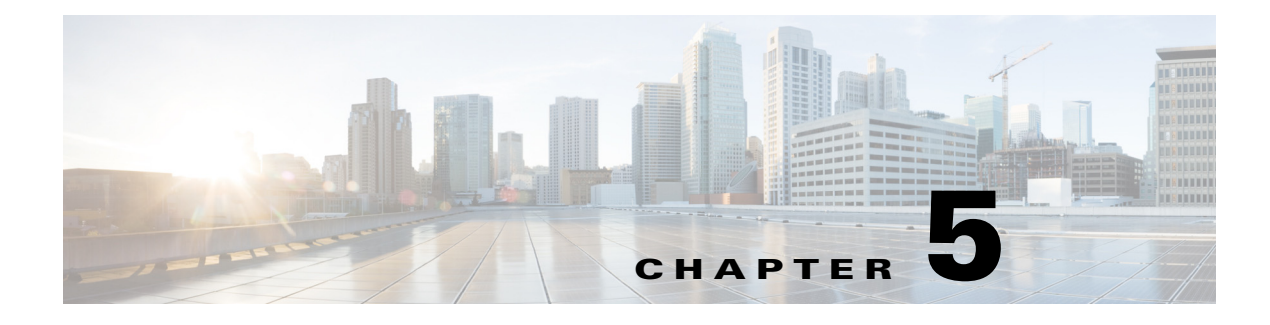

# **SMTP Server**

Access: System > SMTP Server.

This page enables you to configure the SMTP server used for emailing WAE Live reports. If the SMTP server is not configured, the email feature for scheduled WAE Live reports will not work.

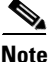

These configurations apply only to the local server.

#### **SMTP** Fields

Using the SMTP server is not mandatory. If you do not wish to use it, set the Encryption field to None, and then no other fields are required. The following sections identify required and optional fields based on the assumption are you are configuring the SMTP server to use it.

#### **Required Fields**

• Server—SMTP server IP address or FQDN, which is the server's hostname with the DNS domain name appended to the end.

FQDN format: <SMTP\_hostname>.<domain>.com

- Username—Username of the SMTP server.
- Password—Authentication password for the SMTP server.
- From Address—The address from which the emailed report is sent. For example, this could be a support address so that recipients could respond for assistance.
- Encryption—The type of encryption to use when mailing WAE Live reports. For more information on WAE Live, see the *Cisco WAE Live Administration Guide* and the *Cisco WAE Live User Guide*.
  - SSL—Encrypt the communication between the SMTP server and the device to which the emailed report is going.
  - STARTTLS—Convert an insecure connection to use either TLS or SSL.
  - None—Do not use encryption. This is not recommended since the SMTP server is emailing reports containing your network data.
- Port—Port that the SMTP server uses when sending emails.

## **Optional Fields**

• Advanced Config—This is for advanced configuration editing only. Consult your support representative for assistance.

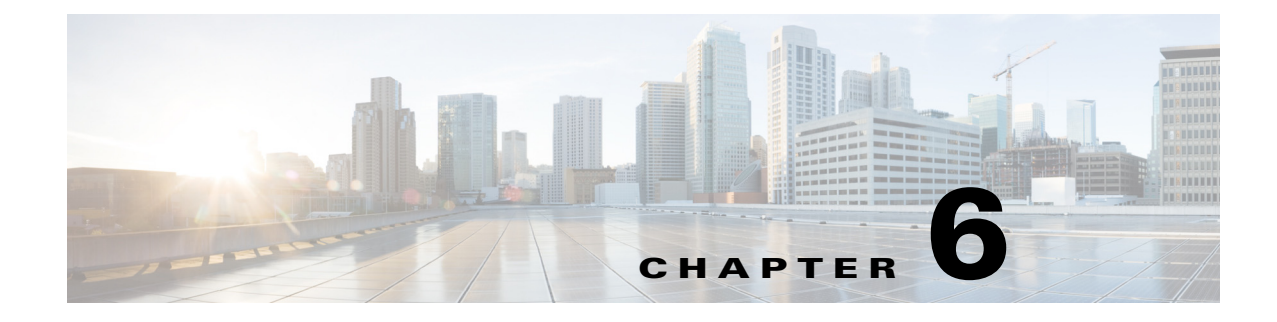

# Log Settings

Access: System > Log Settings

This page enables you to aggregate all syslog messages to a local syslog server or remote syslog server.

## **Configuring Log Settings**

To configure syslog messages to go to a local or remote syslog server, do the following:

- **Step 1** Go to the WAE UI and select **WAE System > Log Settings**.
- **Step 2** Check the **Enable** check box.
- **Step 3** Do one of the following:
  - Local—Select this option if you want messages to go to a local syslog server.
  - **Remote**—Select this option if you want messages to go to a remote syslog server and enter the IP address of the remote server.
- **Step 4** From the drop-down list, select a facility (Local 0 7). The local use facilities are not reserved. Processes and applications that do not have pre-assigned facility values can use any of the eight local use facilities.
- **Step 5** Enter the port number to be used on the server.
- Step 6 Click Save.

ſ

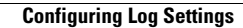

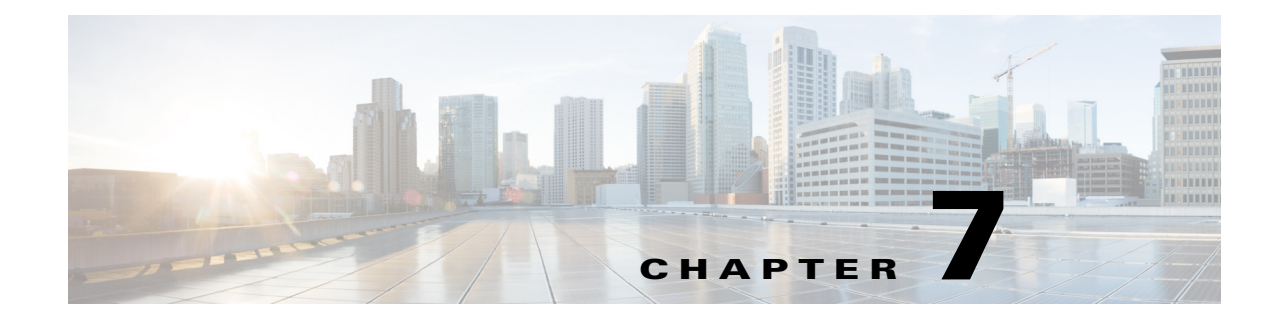

## **Services and Statistics**

Access: Web home page, click WAE Statistfics.

The Statistics pages enable you to configure, monitor and troubleshoot all services and servers.

Note

The WAE Statistics page does not appear in some web browsers if you do not have the correct SSL certificates. To work around this, install the correct SSL certificates (see the "Installing an SSL Web Certificate" section on page 10-2) or do the following:

- 1. Click the WAE Statistics link. The URL format is https:// <server\_IP> :8443. For example, https://192.0.2.14:8443
- 2. Copy the URL of this page to another browser window.
- **3.** In the new browser, change the URL port from 8443 to 8843. For example, https://192.0.2.14::8843 Ex
- 4. Follow the browser messages to accept the connection and add it as an exception.

The following terms are used on these UI pages and in this documentation.

• Service—An instance of a program that is being executed. Depending on the process, it may have multiple threads of concurrent execution.

Note that the terms *service*, *process*, and *function* are used interchangeably. For example, the Processes page lists services. The Platform Diagnostics page, Functions tab shows services per component.

• Component—A server or host that is running services. It can be either a device or a virtual machine. A component can reside as a stand-alone system or it can be one of the servers in a distributed (high-availability) environment.

Note that the terms *component*, *server*, and *host* are used interchangeably.

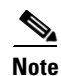

If you do not see the Statistics UI, make sure the System services are running. If they are not, turn on the System services through the CLI. For information, see Events.

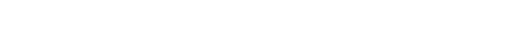

**Cisco WAE 6.3 System Administration Guide** 

# **Services**

### **Service Types**

| Service                 | Description                                                                                                    |  |  |
|-------------------------|----------------------------------------------------------------------------------------------------|--|--|
| Automation Services     |                                                                                                    |  |  |
| wae-appenginecore       | Service API that manages and routes requests to load the network model to the appropriate wae-designapiserver.                                     |  |  |
| wae-core                | Service that enables the WAE Core server to use WAE Core REST and Thrift APIs.                                                                     |  |  |
| wae-db                  | Service for the WAE Core database server.                                                                                                    |  |  |
| wae-designapiserver     | Service that enables wae-appenginecore to use the Design APIs. This wraps the Design APIs and controls Design API instances.                       |  |  |
| wae-messaging           | WAE messaging service that uses JMS (Java Message Service).                                                                                        |  |  |
| wae-osc                 | Service that enables the OSC (Open SDN Controller) server.                                                                                         |  |  |
| WAE Services            | ·                                                                                                    |  |  |
| All of the above Automa | ation services, plus the following.                                                                                                    |  |  |
| wae-mld                 | Service that enables the WAE Live datastore server.                                                                                                |  |  |
| wae-ni                  | Service that enables the northbound WAE Network Interface (NI) APIs. WAE NI is used for continuous polling and for continuous PCEP LSP collection. |  |  |
| wae-web-server          | Service that enables the web server used by the Collector server, all web applications, web System UI, and web Statistics UI.                      |  |  |
| System Services         | ·                                                                                                    |  |  |
| wae-svcs-dashui         | Service that controls the UI dashboard used for displaying logs and diagnostics in the Statistics UI.                                              |  |  |
| wae-svcs-db             | Service that enables the datastore that stores statistic information.                                                                              |  |  |
| wae-svcs-logagent       | Service that forwards log entries from client applications to wae-svcs-db.                                                                         |  |  |
| wae-svcs-metricsbkr     | Service that receives the collected diagnostic entries from client applications to wae-svcs-db.                                                    |  |  |
| wae-svcs-metricsd       | Service that collects diagnostic entries from client applications.                                                                                 |  |  |
| wae-svcs-mon            | Service that monitors all services and automatically restarts them in the event of ungraceful terminations (such as with a kill command).          |  |  |
| wae-svcs-ui             | Service used to enable the Statistics UI.                                                                                                    |  |  |
| wae-svcs-log            | Service that forwards client application log entries to syslog.                                                                                    |  |  |

## **Monitor Services**

The wae-svcs-mon service automatically monitors all wae-svcs\*, wae-ni, and wae-web-server upon installation completing. It also monitors the Automation services once they are started. If the system is rebooted or if you "ungracefully" stop a process, such as with a kill command, wae-svcs-mon automatically restarts the service. Therefore, the only way to shut down a service is as follows:

service <service\_name> stop

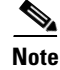

The wae-mld service is not monitored.

### **Service Location**

The scripts for starting and stopping Automation and WAE services are located in /etc/init.d and /usr/local/bin. Whether these scripts are executed on startup is handled by symbolic links created in /etc/rc#.d directories, where # is a number 0 through 6.

You can use chkconfig to disable, enable, and view startup settings. Note that you must have root permission to execute chkconfig commands.

For more information on service and chkconfig utilities, use their man pages.

man service
man chkconfig

The System services are located in /etc/init.d.

#### Ports

The ports that servers are listening to are listed in the *System Requirements* document posted on cisco.com. Following is an example of how to verify that the WAE Core service started and is listening to the correct port, which by default is 7777.

netstat -anp | grep 7777

### Viewing Service Status Details

Access: WAE Statistics > Processes.

The Process Status page shows the status of all services except wae-mld. The column headings list the hostname and IP address for each server (host). For each service that is running on a host, an icon appears on the service row under the appropriate host column. The icon color indicates the status of the service under the related host.

- Green—The service is operational and running.
- Red—The service is not reachable.
- Gray—The service is either initializing or is not being monitored. To enable monitoring, see

If a service is not available, a dash appears in the cell for that host.

Click the circular icon to view service status details, such as the service uptime, data collection timestamp, and the memory and CPU usage on that server.

There are two types of services monitored: WAE services and System services.

• WAE services—These services operate WAE. Monitoring these services enables you to determine if the products are properly communicating. For instance, if wae-ni displays red, then you know the WAE Network Interface (NI) server might have stopped running. You could also determine network issues, such as if a port were blocked by a firewall or if a WAE server could not communicate with the network.

• System services—These services enable you to gather and view the statistics. Checking these services is a good way to stay informed of whether you are properly gathering the data needed to monitor and troubleshoot WAE.

The status is updated every 15 seconds. You can also refresh the status by clicking the upper right Refresh icon.

#### **Managing and Configuring Services**

If you have an admin role, you can perform the following tasks using the WAE UI:

- Start, stop, and restart a service.
- Enable or disable monitoring of a service.
- Enable or disable a service from automatically starting at system boot.

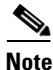

System services and wae-web-server cannot be disabled at boot. You can only start, end, and restart wae-web-server using the CLI. For more information, see Starting and Stopping Services Using the CLI.

- **Step 1** From the WAE UI, select **WAE Statistics > Processes**. The Process Status lists all running services.
- **Step 2** Click the circular icon that belongs to the WAE service that you want to configure.
- **Step 3** Click the appropriate button to perform the desired action. If there are no buttons available, then that service cannot be configured.

#### **Events**

Access: WAE Statistics > Events.

#### **Viewing Event Log Details**

The Log Events Detail section shows detailed log information for each service except wae-mld and thus, can be used for troubleshooting the system or simply better understanding it. You could use this information for investigating a wide range of issues. For example, you could find logs that identify why a collection failed or find warnings applicable to PCEP LSP deployments.

The most recent 100 logs appear, and log data is kept up to 30 days.

All columns are sortable.

- Time—Time the message was logged.
- ServiceType—Service on which the message is logged.
- ClientId—IP address of the host (component) running the service.
- LogLevel—Type of Log4j log message from Failure to Trace. Each row is color-coded to show its log level. For example, Debug is light green and Info is light blue.

- Logger—Method within the service that generated the message.
- Thread—Process thread that generated the message.
- Bundle—Karaf software component (not the same as a WAE component).
- Message—Log message.

You can search for any word in the Log Events Detail section. This search feature uses the query string syntax produced by Elasticsearch. For information on these capabilities, see the Query String Syntax information in the Elasticsearch documentation.

https://www.elastic.co/guide/en/elasticsearch/reference/current/query-dsl-query-string-query.html#query-string-syntax

#### Filter Log Events by Severity

To filter what type of log events are displayed, do the following:

- Step 1 From the WAE UI, select WAE Statistics > Events.
- Step 2 From the Select Log Level drop-down list, select the minimum log level severity.

The Log Events Detail immediately displays events with the minimum severity level you selected. For example, if you select WARN, all severity levels set to WARN or higher will be displayed. The log level severities are listed in the following order (from highest to lowest): FATAL, ERROR, WARN, INFO, and DEBUG.

#### **Viewing Event Log Graphs**

| Graph               | Description                                                                                                    |
|---------------------|----------------------------------------------------------------------------------------------------|
| Log Events Source   | Shows the percentage of total logs by service. Each color represents a different service. This enables you to see which of the services is returning the most log messages.                                                    |
| Log Level Counts    | Shows the number (count) of messages for the most frequently appearing message type. This enables you to compare the number of log levels that are appearing most frequently.                                                  |
| Log Events Timeline | Shows how events are coming in over time in a stacked graph manner. Each color represents a different log level. A sudden spike in the more serious logs, such as errors, would be indicative of problems that need attention. |

### **Platform Diagnostics**

Access: WAE Statistics > Diagnostics.

The Platform Diagnostics page is particularly useful for analyzing trends over time and for being alerted to sudden changes in those trends, which could indicate either problems with one of the servers or a problem in the network. Diagnostics data is kept up to 7 days.

| Note |
|------|

You can switch between the system status or utilization graphs by clicking the toggle icon underneath the Refresh icon. For more information on system status, see Chapter 8, "Local Server Status."

The default view is Summary of Components in distributed deployments or Components in single-system deployments.

• Summary of Components and Components—Summary of Components shows trends of diagnostics for all components. The Components tab show trends for the component in a single-system deployment, or for a selected component in a distributed deployment.

These trends enable you to clearly see changes and potentially correlate these changes with events. If a component is sluggish or not performing as expected based on the past, you would see this as a trend change. For example, if a CPU is running generally at 25% usage and suddenly jumps to 90%, that spike would appear in the graph, and you could then check the Event Logs for errors or warnings that indicate why the CPU percentage drastically increased. If the memory usage trend changed from 5 GB to 25 GB, this change would appear in the graph, and you could check the network to see if a problem had occurred to cause such an increase.

Component diagnostics include CPU percentage usage, memory usage, network usage, and free disk space. For distributed deployments, this is also selectable as "Summary of all Components" from the top, right selection menu. The following options are also available in the top left.

- Functions—Shows diagnostics per service running on the selected component. Diagnostics include heap size, thread count, and CPU percentage used. This option is useful when you need more information than available in the Components view.
- WAE-NI—Shows interface and LSP diagnostics from WAE NI.

Note that whether the page displays services and whether the page displays information for a distributed deployment differs depending on the option selected.

| Option                | Shows Single-System Deployment?                 | Shows Distributed Deployment?                   |
|-----------------------|-------------------------------------------------|-------------------------------------------------|
| Summary of Components | NA (does not appear as an option)               | Yes, all components                             |
| Component             | Yes                                             | Yes, selected component                         |
| Functions             | Yes, shows status of component-related services | Yes, shows status of component-related services |

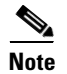

The wae-mld service is not available from the Platform Diagnostics page.

| 🖿 Platform Diagnostics                     | Planning                  | ¥ | ڻ<br>ا | C |
|--------------------------------------------|---------------------------|---|--------|---|
| Functions   Components   Network Interface | Summary of all Components |   |        |   |
|                                            | Automation                |   |        |   |

### **Using the Events and Diagnostic UIs**

#### **Time Filters and Refresh Intervals**

The time filter and refresh interval in the top right are toggles for showing and hiding the selections to change them (Figure 7-2). The two act in conjunction with each other. The time filter is the amount of time for which the events or diagnostics are displayed. The refresh interval is how often the data is refreshed. For example, on the Platform Diagnostics page, if the time filter is the last 30 minutes and the refresh interval is 5 minutes, this means that every 5 minutes the diagnostics are updated to show the last 30 minutes from that point in time.

The default time filter is 60 minutes, and by default, the information on the pages is not automatically refreshed.

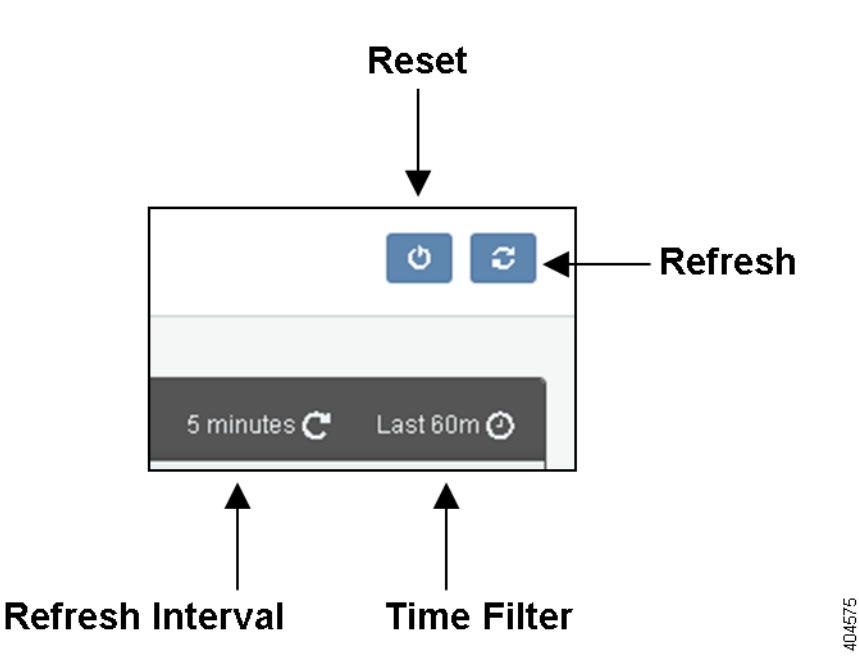

#### Figure 7-2 Event and Diagnostic Time Features

#### **Change Time Filter**

To change the time filter, click it. A set of choices appear. Once you set the time filter, click Go.

- Quick—Enables you to select from a set of preset time filters, ranging from the last 15 minutes up to the last 5 years.
- Relative—Enables you to specify a time that is relative to the current time. For instance, you could set it to show the data for 2 hours ago. The time extends down to the milliseconds. To round this number, select "round to the *<increment>*" button, where increment changes, depending on your selection.
- Absolute—Enables you to a specific date range. Selecting a future time is not applicable.

#### **Change Refresh Interval**

To change the time interval, click the time filter or the refresh interval, select Refresh Interval, and then make your selection. You can also turn off the viewing of this interval.

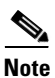

If you leave the page, the refresh setting reverts to the default of not refreshing (off).

#### **UI** Tips

- Click the arrow to expand or close the legend that defines what each color represents.
- To highlight information represented by any color, move the cursor over it in the legend or in the graph.
- To reset the time filter, refresh interval, and graph positions to their defaults, click the Reset button.
- To move a graph, drag it to the desired location.
- To get more detail about a datapoint in the graph, hover over it.
- To expand or shrink a graph, click and drag the bottom, right corner.

Figure 7-3 shows an example of the CPU% Usage for the WAE Core 2 component. The expanded legend defines the trend lines for CPU cores 0 (blue) and 1 (green). Hovering over the lowest CPU utilization shows more details for it. Notice the icon in the bottom right for expanding and contracting the graph.

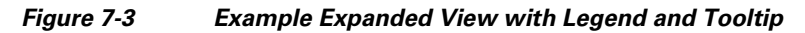

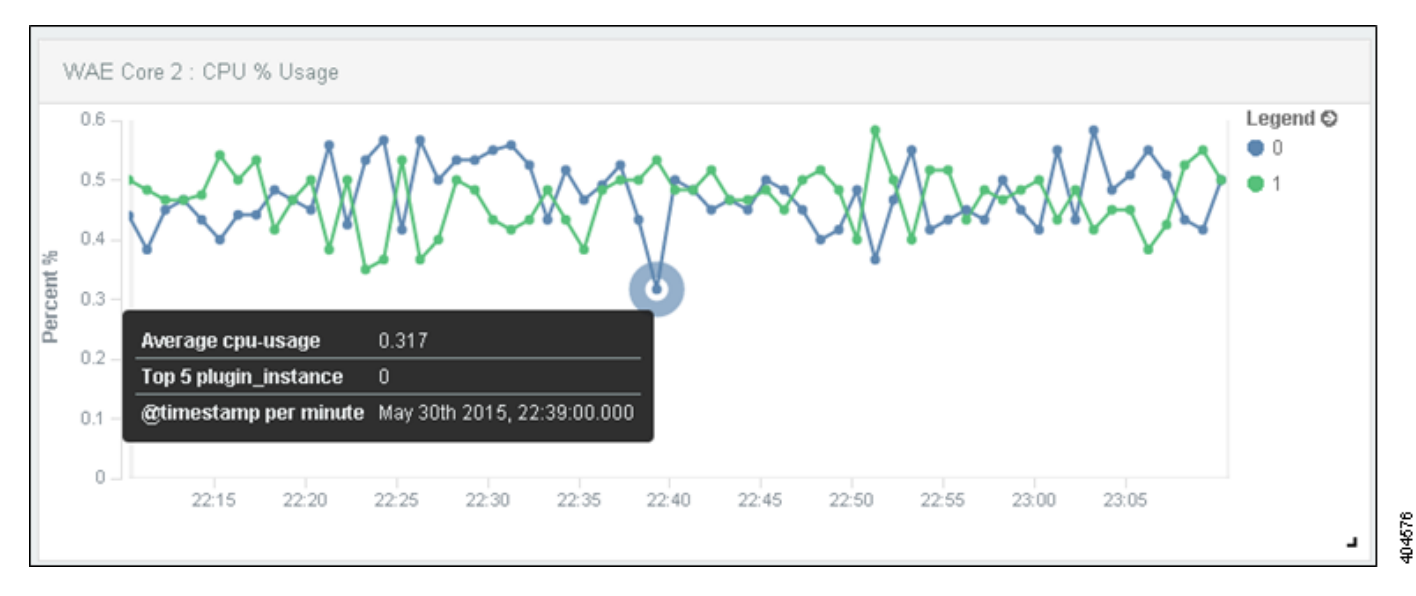

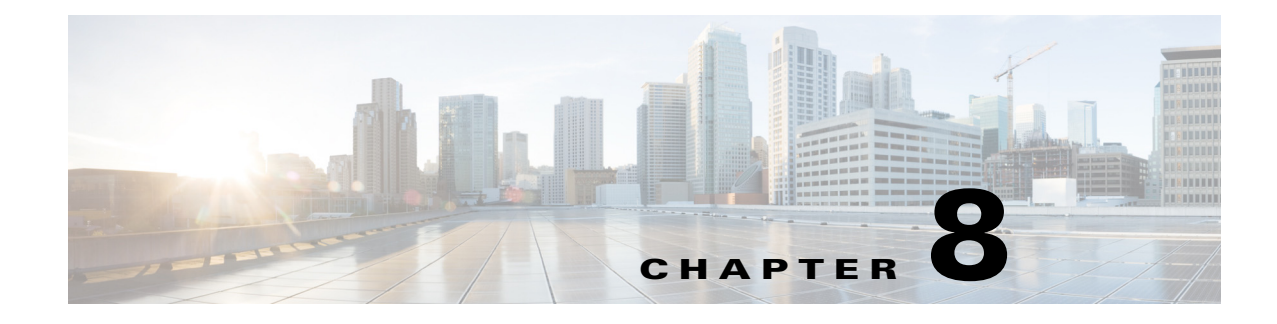

## **Local Server Status**

Access: Web home page.

Access: Statistics > Diagnostics > Components.

Note

You can switch between the system status or utilization graphs by clicking the toggle icon underneath the Refresh icon. For more information on utilization graphs, see Platform Diagnostics.

The Local Server Status page shows the status of the system load, free memory, and free disk space for the local device.

Each section is a "parent" section that reflects the status of its worst-performing unit being measured.

- System status shows the worst system load average for 1-, 5-, and 15-minute intervals.
- Memory status shows the amount of memory that is available on the device.
- Disk status shows the lowest available disk space for any of its partition types.

If you are on the Local Server Status page or if you are on the home page, then this information is updated every two minutes. To refresh the status sooner, click the Refresh icon in the top right of the page.

Click anywhere in the parent section to see more details.

Note

These configurations apply only to the local server. For information on monitoring services in a distributed environment, see Chapter 7, "Services and Statistics."

## **System**

The System section shows the status of the average system load on the local device for three intervals: 1 minute, 5 minutes, and 15 minutes. If the system status of any one of these intervals is worse than the other, that is the status that shows in the parent system section.

Clicking the parent section shows the individual status of each of these intervals, as well as their load, and the top five processes contributing to the system load.

I

#### Load

The Load column identifies the system load (for the given time interval) on the local device. The load is relative to the number of processor cores available. On a device with only one core, 1.0 means it is exactly at capacity (100% utilization), and any number over 1 means there are backup of processes waiting to run. This full-capacity number doubles to 2 on a dual-core system, to 4 on a quad-core, and this trend continues as the number of cores increases.

The number that is most likely indicative of your average load is the 5- or 15-minute interval, depending on how you are using the device. The closer the number moves to its full-capacity mark, the more likely it is you need to find a way to handle more processes.

#### Status

The load average is based on the load divided by the number of cores on the local device. For example, if the load is 1 and there are 4 cores, the system load average is 25%. Following are the percentages that affect the status.

| Interval   | Green            | Yellow         | Red       |
|------------|------------------|----------------|-----------|
|            | x = Load Average |                |           |
| 1 minute   | x < 250%         | 250% <=x< 300% | x >= 300% |
| 5 minutes  | x < 200%         | 200% <=x< 250% | x >= 250% |
| 15 minutes | x < 100%         | 100% <=x< 200% | x >= 200% |

### **Memory**

The Memory section shows the status on total memory that is available for the local device.

Clicking the Memory section provides total memory, free memory, and the status of the system-wide available memory. It also lists the amount of buffer and swap memory that is available.

Buffer memory is the portion of the hard drive's memory that is set aside as a temporary holding place for data that is to be sent to or received from an external device. Swap memory is the reserved amount of memory on the hard drive.

Following are the percentages that affect the status.

| Green                                | Yellow       | Red      |  |
|--------------------------------------|--------------|----------|--|
| x = Total Amount of Available Memory |              |          |  |
| x > 25%                              | 25% <=x< 10% | x <= 10% |  |

# Disk

I

The Disk section shows the status of disk space that is available for the local device. Each partition type is measured, and if any one of these partition types is worse than the other, that is the status that shows in the parent Disk section. For instance, if disk partition type ext4 in /net/akd1 is red (low disk space available) and the rest of the types are green (sufficient disk space available), the color showing in the parent Disk section is red.

Clicking the parent section shows the individual status of each of these partition types, as well as their paths. For each type-path combination, the amount free space and total space are also listed.

Following are the percentages that affect the status.

| Green                                    | Yellow      | Red     |  |
|------------------------------------------|-------------|---------|--|
| x = Total Amount of Available Disk Space |             |         |  |
| x > 15%                                  | 15% <=x< 5% | x <= 5% |  |

Disk

1

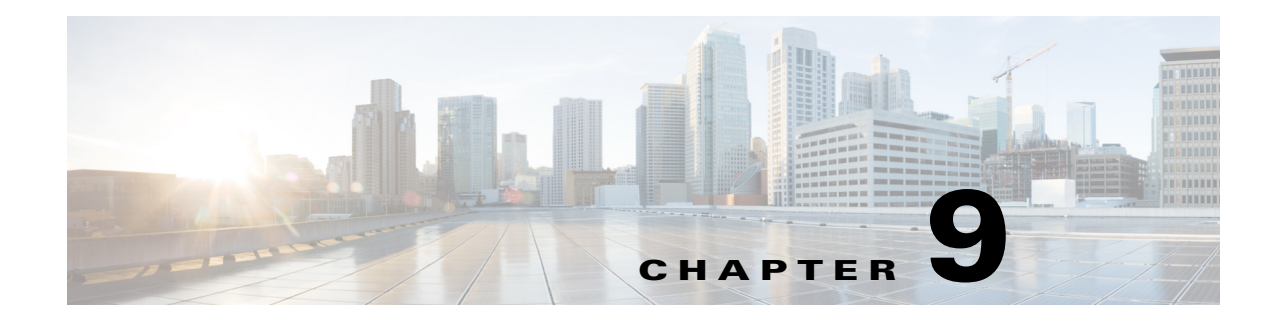

# **Applications**

**Access:** Home > Applications

Only WAE administrators have the ability to add and manage WAE applications or custom client menus to the WAE UI. These applications can then be launched directly from the Home > Applications window or the Applications page.

## Installing the Application

- Step 1 If a WAE application is available as an <application-name>.zip file, download the file to your server. You can search WAN Automation Engine (WAE) from the Cisco download site, and navigate to the WAE application.
- **Step 2** From the WAE UI, select **Home > Applications**.
- **Step 3** Click **Apps Management** or the gear (Settings) icon located on the upper-right corner of the window. The Apps Management window appears.
- **Step 4** Click the upload icon and upload the <application-name>.zip file that you downloaded.

After the upload is complete, the following options for each application are available:

• **Enable**—Adds the application to the Applications window or page so that it can be easily launched. A user will only see the Applications window if a WAE administrator has enabled the application.

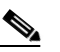

**Note** The application cannot be enabled if the application is not compatible with your license type or your WAE software version.

- **Delete**—Uninstalls the application software and no longer appears in the Apps Management window. This option appears only during initial upload or after disabling the application.
- **Step 5** Click **Enable** to add the application to the Applications window.

Once enabled, only the Disable option is available. The Disable option removes the application without uninstalling it from WAE. To uninstall the application, click **Disable**, then click **Delete**.

**Step 6** Close the window and confirm that the application is listed in the Applications window.

I

## **Application File Contents**

}

This section provides a high-level description of what WAE requires in order to add an application to the WAE UI. For more information, contact your support representative.

The .zip file must contain the following:

- application.json—Application configuration file
- application.war-Entire backend package of the application ٠
- ROOT/services/<application.json>/<UI\_files>—All UI files required by the application contained in this directory structure

Contents of an application.json file:

```
{
 "name": "<app-name>",
 "caption": "<app-caption>",
 "description": "<app-description>",
 "icon": "fa fa-fw fa-wrench",
 "redirectPage": "<app-redirect>",
 "version": "<app-version>"
 "dependencies": {
   "wae-version": "<wae-version>",
   "wae-exclude-versions": [ "<wae-exclude-versions>"],
   "licenses": ["license-type"]
   }
```

| Variable                                      | Description                                                                                                    |
|-----------------------------------------------|----------------------------------------------------------------------------------------------------|
| <app-name></app-name>                         | The name of the application. This has to match the ROOT/services/ <app-name></app-name>                                                           |
| <app-caption></app-caption>                   | The caption for the application that will be displayed in the UI.                                                                                 |
| <app-description></app-description>           | Description of the application.                                                                                                    |
| <icon></icon>                                 | Icon to be used for the application. WAE supports font-awesome 4.3.0 icons.                                                                       |
| <app-redirect></app-redirect>                 | The URL of the redirect page.                                                                                                    |
| <app-version></app-version>                   | Application version.                                                                                                    |
| <wae-version></wae-version>                   | Minimum WAE software version supported. All versions above will work except any versions listed in <wae-exclude-versions>.</wae-exclude-versions> |
| <wae-exclude-versions></wae-exclude-versions> | All WAE software versions that are not supported.                                                                                                 |
| <li>license-type&gt;</li>                     | License feature.                                                                                                    |

#### Example:

```
"name": "MyNewApp",
"caption": "My New Application",
"description": "Sends statistics reports to a specified e-mail address",
"icon": "fa fa-fw fa-wrench",
"redirectPage": "rd_mynewapp",
"version": "1.0"
```

Γ

```
"dependencies": {
    "wae-version": "6.1",
    "wae-exclude-versions": [
            "6.3",
            "6.2.1"
            ],
    "licenses": [
            "ML_Map",
            "MC_VPN",
            "MD_Sim" ]
    }
}
```

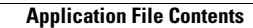

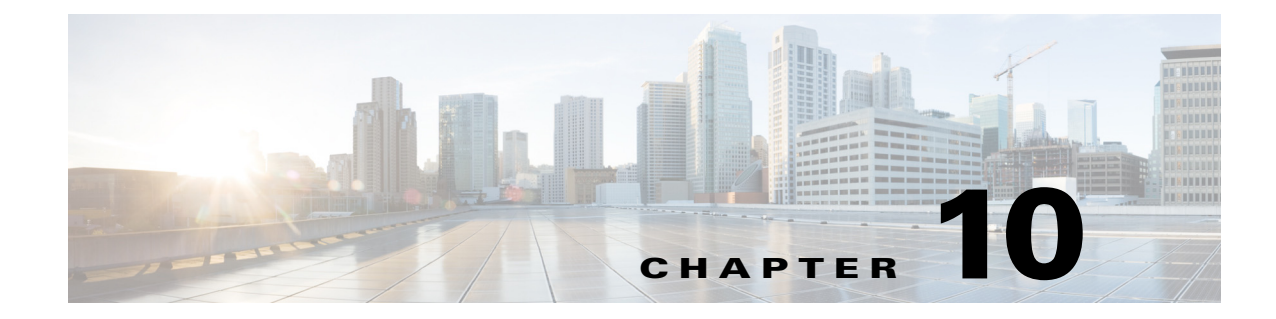

# **Additional Administrative Tasks**

This section describes administrative tasks that are not done through the WAE UI.

## **Starting and Stopping Services Using the CLI**

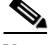

Note

To manage (start, stop, enable monitoring, or run services at system boot) WAE services using the WAE UI, see Managing and Configuring Services.

To determine which services are running, enter the following command:

service --status-all | grep -i wae

The installation process automatically starts the wae-web-server, wae-ni, and all System services (wae-svcs-\*).

Note

To change the behavior of the wae-web-server service upon restarting it, you can edit the /opt/cariden/etc/sysconfig/wae-web-server.cfg file. For information, see the *Cisco WAE Server Installation Guide*.

You can start, restart, and obtain the status of all Automation and WAE services using the following formats, respectively.

service <service\_name> start
service <service\_name> restart
service <service name> status

You can start, stop, and restart Automation and WAE services from the Statistics > Processes page, as well as enable or disable the monitoring of them. The one exception is wae-web-server, which can only be stopped or restarted from the CLI.

You cannot shut down a System service since these are required for the Statistics UI to properly function.

## **Changing Encrypted Passwords**

You can update the associated configuration files for the following encrypted passwords:

- Northbound RESTful API user password
- Cisco Network Service Orchestrator (NSO) Network Configuration (NetConf) API access
- Internal system password
- SSH password for the upload of plan files to the target host
- **Step 1** Enter the following command:

wae-automation-deploy -update passwords

- **Step 2** When prompted, enter the following information:
  - WAE user name—This should be the same username that was designated during software installation on the primary (local) server.
  - Planning host—IP address of the primary (local) server.
  - Automation host—IP address of the secondary server.
  - Root user (cariden is the default root user) password for the primary server
- **Step 3** When prompted for each encrypted password, do one of the following:
  - To change the password, enter a new password and press the **Return** key.
  - To make no changes and keep the existing password, leave prompt blank and press the Return key.

### Installing an SSL Web Certificate

As an administrator with root privileges, you can use the install\_web\_certificate tool to install certificates for WAE UI and WAE application use.

#### **Before You Begin**

Obtain the proper SSL certificate from certificate authority (CA) and have your private key file.

**Step 1** Confirm that the WAE web service is running:

service wae-web-server status

**Step 2** Enter the following command:

```
wae_install_web_certificate -k <private_key_file> -c <signed_certificate_file> -a
<ca_authority_file>
```

For example:

```
wae_install_web_certificate -k /path/to/172.28.101.204.web.key -c
/path/to/172.28.101.204.web.crt -a /path/to/172.28.101.204.ca.crt
```

Note

- You must include -key and cert options when running this tool. To view help information, enter wae install web certificate command with no options.
- Backup certificate files are created in \$WAE\_ROOT/etc/cert. To view tasks being performed and what files are affected run the command with the -verbose option.

**Step 3** When prompted to restart services, enter y.

**Step 4** Launch WAE UI.

# **Viewing Temporary Files**

I

Temporary files can be found in the following directories:

- If \$WAE\_ROOT is set as a directory: \$WAE\_ROOT/data/<product\_component>/tmp/
   For example, /opt/cariden/data/wae-ni/tmp
- If \$WAE\_ROOT is not set, and \$TMPDIR is set: \$TMPDIR/<product\_component>/tmp/
   For example, /opt/tmpdir/wae-ni/tmp/
- If \$WAE\_ROOT and \$TMPDIR are not set: /tmp/<product\_component>/tmp/
   For example, /tmp/wae-ni/tmp/

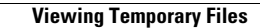

1

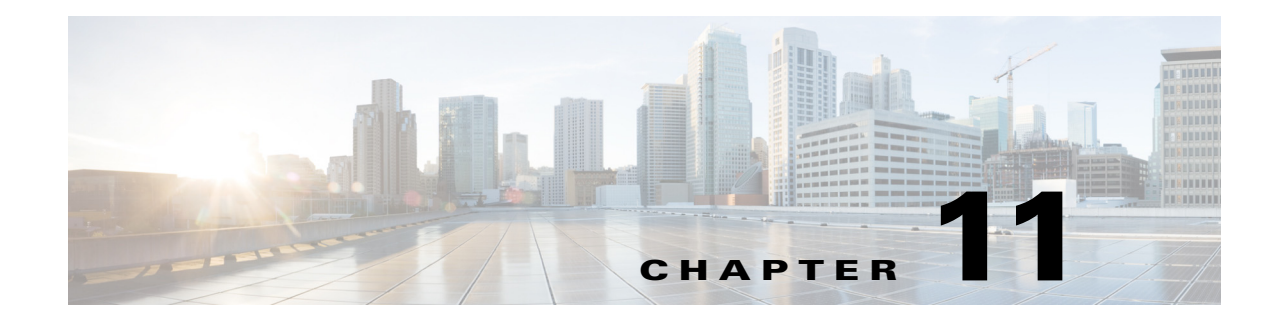

# **Troubleshooting**

To ease troubleshooting of the WAE Live application, Collector server, WAE Network Interface (NI) server, and WAE Core server, use the mate\_tech\_support CLI tool. This tool creates a tar file of support information and puts it into the /tmp/MATE\_Ts directory by default. If needed, you can then send this .tgz file to your support representative. To change the directory in which the results are stored, use the -tar-path option.

Example: This creates a tar file of support information and puts the output into the /troubleshooting directory.

mate\_tech\_support -tar-path /troubleshooting

Following are a few more areas to look for available troubleshooting information.

- To monitor diagnostics, view logs, and monitor processes for either a single-system deployment or a distributed deployment, use the WAE Statistics UI. For more information, see the Services and Statistics chapter.
- To monitor only the local server, use the Local Server Status tool on the home page and available through the System UI.
- From the WAE Collector UI, there are numerous tools available for troubleshooting the collection process, including a Node List table that identifies the status of every node in the collection, Status and Log pages for viewing errors and warnings for the local Collector server, and a Download Diagnostics tool for creating a file containing the state of the local Collector server during the last collection.
- From the WAE Live UI you can view the status of the most recently collected data that WAE Live received.
- To allocate or clean disk space, you may want to remove temporary files (see Viewing Temporary Files).